## [昌平区科技创新资源信息服务平台]

## [高新预申报]使用说明

提出单位:北京元诚正信信息技术有限公司

| 目     |  | 录 |
|-------|--|---|
| · · · |  |   |

| 一、注册                           |        | . 3 |
|--------------------------------|--------|-----|
| 二、登录                           |        | . 4 |
| 三、高新企                          | 业预申报   | . 5 |
| (),                            | 高新预申报  | . 5 |
| (二)、                           | 人员结构   | . 9 |
| (三)、                           | 知识产权   | 10  |
| (四)、                           | 研究开发活动 | 12  |
| (五)、                           | 研发费用明细 | 16  |
| $(\overrightarrow{\Lambda})$ , | 产品服务   | 17  |
| (七)、                           | 科技成果转化 | 20  |
| (八)、                           | 标准制定   | 22  |
| (九)、                           | 上传资料   | 23  |

# 一、注册

1. 地址栏中输入: https://www.cpkjcg.cn 登录网站。

2. 点击"注册"注册新用户。

|     |                                                       | 型汞 注册           |
|-----|-------------------------------------------------------|-----------------|
| 。   | 息服务平台 首页 科技德思 政策法规 科技资源 政务服务                          | 成果展示 资料下载 科技活动周 |
| MAL |                                                       |                 |
|     | 以坚只难 巨水早越<br>Overcome difficult pursuit of excellence |                 |
|     | 支撑 引领 保障                                              |                 |
|     |                                                       | ATTEN           |
|     |                                                       |                 |
|     | CILID                                                 |                 |

3. 添加相关信息后,点击"注册"完成新用户注册。

| · 昌平区科技创新资源信息服务 | <b>平台</b> 首页  科技信息 政策法规                                                                 | 科技资源 政务服务 成果展示                                       | 资料下载 科技活动周 |
|-----------------|-----------------------------------------------------------------------------------------|------------------------------------------------------|------------|
| 5-H0            | <b>账号</b><br><b>查辑</b> : 420个学符, 区分大小写<br><b>研研作品</b> : 4                               | 420个学符,受日大小哥,数学、小哥<br>学母、大哥学母组会<br>统一社会国际代码,将于关联医统则有 | đ          |
|                 | 19701 C3 34 - 12753141(123<br>19705 (2500 C)<br>○ 1970 (2500 C)<br>注册<br>日和张母 ( 2500 C) | <b>武道,要除</b> 认为取特殊无法                                 | 2          |

- (1) 账号: 请输入手机号码;
- (2) 密码: 4-20个字符,区分大小写,数字、小写字母、大写字母组合;
- (3) 统一社会信用代码:统一社会信用代码,用于关联系统现有数据,请确认 内容明确无误;
- (4) 验证码:输入右侧的验证码即可。

# 二、登录

1. 地址栏中输入: https://www.cpkjcg.cn/登录网站。

#### 2.登录

| 日平区科技创新资 | 源信息服务平台 | 首页 科技信题      | 國 政策法规 | 科技资源 | 政务服务 | 成果展示 | 资料下载 | 科技活动属 |
|----------|---------|--------------|--------|------|------|------|------|-------|
|          |         |              |        |      |      |      |      |       |
|          | 9       |              |        |      |      |      | -0   |       |
|          |         |              |        |      |      |      |      | 6     |
|          | 账号      | 请输入手机号码      |        |      |      |      |      | I     |
|          | 密码      | 4-20个字符,区分大/ | h ag   |      |      |      |      |       |
|          | 脸证码     | 请输入舱证的       | 9 0 56 |      |      |      |      |       |
|          |         |              |        |      |      |      | 2    |       |
| 00       |         | Ð            | 录      |      |      |      |      |       |
|          |         | 应记商码?        | 立即     | ±m   |      |      |      |       |

- (1) 账号: 输入手机号;
- (2) 密码:注册时,设定的密码;
- (3) 验证码: 右侧显示的验证码。

3. 忘记密码

- (1) 输入注册的手机号后,获取验证码;
- (2) 输入新密码和确认新密码,完成密码的修改。

|      | 읍 找回密码     |      |       | ₩ 找回密码         |  |
|------|------------|------|-------|----------------|--|
| 0    |            | 0    | 0     |                |  |
| 募份验证 | 並動的時       | 10   | 身份验证  | 重要运码           |  |
| 手机号码 | 请输入账号/手机号码 |      | 新密码   | 数字、小写字母、大写字母组合 |  |
| 验证码  | 清输入验证码     | 2验证码 | 确认新密码 | 4-20个字符,区分大小写  |  |

# 三、高新企业预申报

## (一)、高新预申报

| ▲ 后台首页                                   |        | 2021                     | 年高新            | 技术企业   | 业预申  | 报登记            | 开始了    | Ð    |
|------------------------------------------|--------|--------------------------|----------------|--------|------|----------------|--------|------|
| 常用功能                                     | 最新通告   | 您填错了地方,应该!               | 是高新技术企业预       | 申报     |      |                |        | 1    |
| 基本信息 科技成果<br>产品服务 企业介绍                   |        | 2022年高新技术企 <u>)</u><br>报 | 业预申            |        |      | 2022年昌平区<br>登记 | 高新服务机构 |      |
| 創企业基本资料 >                                |        | VD <del>ER</del>         |                |        |      | 立即会有           |        |      |
| 一网站宣传推广 >                                | 知识产权   | 人员                       | 同世             | 专家     | 产品   | 成果             | 奖项     | 合作项目 |
| 🖓 高新企业预申报 🛛 🗸                            | 20 个   | 2 人                      | 1.             | 1.     | 5 单  | 1              | 3      | 1项   |
| 高新预申报 人员结构<br>知识产权 研究开发活动<br>研发费用明细 产品服务 | 企业基本信息 | 更新时间:2021-11-18 13       | 14:32          | 基本信息 > | 知识产权 | 更新时间:2022-05-2 | 0      |      |
| 科技成果转化 标准制定                              |        | 北京华业阳光新能派                | 原有限公司          |        | 专利   | R              | 뜖      | 集成电路 |
| 上传资料                                     |        | 统一社会信用代码:9               | 11101146343852 | 3X2    | 8项   | 1              | 2 项    | 0 项  |
| 品服务机构登记 >                                | 简介:    |                          |                |        |      | 植物新品种          | 软件著作   | 収    |
|                                          |        |                          |                |        |      | 0 项            | 0 项    |      |

- 1. 进行高新预申报的两个途径:
- (1) 点击页面中的"2022年高新技术企业预申报-立即查看";
- (2) 点击页面左侧导航栏中的"高新企业预申报-高新预申报"。
- 2. 添加表格中的内容,其中\*内容为必填内容。
- (1) 基本信息

| 本信息    |          |     |     |   |
|--------|----------|-----|-----|---|
| * 技术领域 | 电子信息     | 请选择 | 请选择 | v |
| 所属行业   | 农、林、牧、渔业 | w.  |     |   |

#### (2) 近三年经营情况

近三年经营情况

| 2021年<br>净资产  | 请输入      | (万元) | 2021年<br>销售收入 | 请输入      | (万元) | 2021年<br>利润总额 | 请输入     | (万元) |
|---------------|----------|------|---------------|----------|------|---------------|---------|------|
| 2021年<br>研发投入 | 请输入      | (万元) |               |          |      |               |         |      |
| 2020年<br>净资产  | 100      | (万元) | 2020年<br>销售收入 | 100      | (万元) | 2020年<br>利润总额 | 100     | (万元) |
| 2020年<br>研发投入 | 0        | (万元) |               |          |      |               |         |      |
| 2019年<br>净资产  | 23153.91 | (万元) | 2019年<br>销售收入 | 38001.36 | (万元) | 2019年<br>利润总额 | 3393.67 | (万元) |
| 2019<br>研发投入  | 719.36   | (万元) |               |          |      |               |         |      |

(3) 主要情况

主要情况

| *近一年企业总收入       | 38280.41 | (万元) | 近一年高新技术产<br>品(服务)收入 | 29268.16 | (万元) |
|-----------------|----------|------|---------------------|----------|------|
| 近三年研究开发费<br>用总额 | 4410.5   | (万元) | 在中国境内研发费<br>用总额     | 4410.5   | (万元) |
| 基础研究投入费用<br>总额  | 100      | (万元) |                     |          |      |

### (4) 2022 年研究开发费用实际投入

| 2022年研究开发 | 发费用实际投 | λ    |      |   |      |      |   |      |
|-----------|--------|------|------|---|------|------|---|------|
| 1月份       | 0      | (万元) | 2月份  | 0 | (万元) | 3月份  | 0 | (万元) |
| 4月份       | 0      | (万元) | 5月份  | 0 | (万元) | 6月份  | 0 | (万元) |
| 7月份       | 0      | (万元) | 8月份  | 0 | (万元) | 9月份  | 0 | (万元) |
| 10月份      | 0      | (万元) | 11月份 | 0 | (万元) | 12月份 | 0 | (万元) |

### (5) 2022 年预计研究开发费用投入

| 2022年預计研 | 究开发费用投入 |      |      |   |  |      |
|----------|---------|------|------|---|--|------|
| 第一季度     | 0       | (万元) | 第二季度 | 0 |  | (万元) |
| 第三季度     | 0       | (万元) | 第四手度 | 0 |  | (万元) |

#### (6) 知识产权各种类数量

| 知识产权各种类         | 微量 |     |                |    |     |
|-----------------|----|-----|----------------|----|-----|
| 暎               | 0  | (作) | 川类             | 0  | (件) |
| 发明专利            | 6  | (件) | 国防专利           | 0  | (件) |
| 种植新品种           | 0  | (件) | 国家级农作物品种       | 0  | (件) |
| 国家新药            | 0  | (件) | 国家一级中药保护<br>品种 | 0  | (件) |
| 集成电路布图设计<br>专有权 | 0  | (件) | 实用新型           | 11 | (件) |
| 外观设计            | 2  | (件) | 软件著作权          | 0  | (件) |

(7) 企业创新能力

| 请输入 | <u>`</u>          |
|-----|-------------------|
| 请输入 | ~                 |
| 请输入 | <u></u>           |
| 请输入 | ~ ~               |
| 请输入 | Û                 |
|     | 清谕入<br>清谕入<br>清谕入 |

(8)申请认定前一年内是否发生过重大安全、重大质量事故或严重环境违法行 为

申请认定前一年内是否发生过重大安全、重大质量事故或严重环境违法行为

是否发生过 🔵 是 💽 否

(9) 火炬网信息

| 火炬网信息  |     |       |     |  |
|--------|-----|-------|-----|--|
|        |     |       | -   |  |
| 火炬刚用户名 | 请输入 | 火炬闷密码 | 请锢入 |  |

- 3内容的保存
- (1) 保存: 只保存本页面的内容;
- (2) 提交到后台: 高新预申报的内容提交到后台, 等待管理员进行审核;
- (3) 申报评估: 高新预申报的内容提交后,进行申报评估。
- 评估时,提示:没有申报知识产权不予评审

| 改正方案: | 需要企业在 | "知识产权" | 栏目中添加内容。 |
|-------|-------|--------|----------|
|       |       |        |          |

| 企业简介 ③  | 请输入                         |                            |                    |       |     |
|---------|-----------------------------|----------------------------|--------------------|-------|-----|
| 申请认定前一步 | F内是否发生过重力 🕋                 | ● + 底 月 来 地 式 平<br>没有申报知识产 | <b>运环 总</b> 速计 5 % |       |     |
| 是否发生过   | <ul> <li>○ 륜 ● 종</li> </ul> |                            |                    | 1     |     |
| 火炬网用户名  | 请输入                         |                            |                    | 火炬网密码 | 请输入 |
|         | <b>保存</b> 提交到后台             | 申报评估                       | 保存后提交按钮            | 重赏    |     |

评估时,提示:目前数据资料不能满足高新技术企业评审要求,请进一步完
 善数据资料。

改正方案:需要企业将内容更多、更准确的完善完成。

| ·公开发生1       | 请输入                                                                                        |    |
|--------------|--------------------------------------------------------------------------------------------|----|
| 组织管理情        | 高新技术企业预申报资料评估                                                                              | ×  |
| ·理与科技/<br>情况 | <ul> <li>目前数据资料不能满足高新技术企业评审要求,请进一步完善数据资料。</li> <li>注:本评估结果只提供参照作用,申报结果以实际评估结果为准</li> </ul> | 确定 |
| 企业简介         |                                                                                            |    |

## (二)、人员结构

1. 人员结构

| 人员结构           |     |     |                |    |    |
|----------------|-----|-----|----------------|----|----|
| * 企业职工<br>总数   | 167 | (人) | *科技人员<br>总数    | 63 | () |
| * 企业职工<br>在职人员 | 167 | (人) | 科技人员<br>在职人员   | 63 | () |
| 企业职工<br>兼职人员   | 0   | (人) | 科技人员<br>兼职人员   | 0  | (人 |
| 企业职工<br>临时聘用人员 | 0   | (人) | 科技人员<br>临时聘用人员 | 0  | (人 |
| 企业职工<br>外籍人员   | 0   | (人) | 科技人员<br>外籍人员   | 0  | (人 |
| 企业职工<br>留学归国人员 | 0   | (人) | 科技人员<br>留学归国人员 | 0  | (人 |
| 企业职工<br>千人计划人员 | 0   | (人) | 科技人员<br>千人计划人员 | 0  | (人 |

#### 2. 全体人员结构

| 11.21 |                  |
|-------|------------------|
|       | 全体人员结构           |
|       | TTLES (280-141-3 |

| 博士     | 0  | (人) | 硕士     | 8  | (人) |
|--------|----|-----|--------|----|-----|
| 本科     | 76 | (人) | 大专及以下  | 83 | (人) |
| 高级职称   | 0  | (人) | 中級职称   | 9  | (人) |
| 初级职称   | 0  | (人) | 高級技工   | 0  | (人) |
| 30岁及以下 | 42 | (人) | 31-40岁 | 79 | (人) |
| 41-50岁 | 26 | (人) | 51岁及以上 | 10 | (人) |

## (三)、知识产权

1. 知识产权添加

#### 知识产权 知识产权申报 专利 集成电路 新植物品种 软件著作权 在填写前,请确认已经完成企业基本资料、运营情况备案各项内容的填写; 当前栏目中"知识产权申报"是申报要提交的内容,其他分栏中是知识产权库中内容,可以从其他分栏对已有的条目进行选择后进行批量添加,对于未在其他 分栏显示的内容需要手工添加; 请如实、认真填报各项内容。 □ 全选 批量删除 知识产权编号 类别 授权日期 授权号 操作 知识产权名称 获得方式 证明材料

点击"添加"显示详细信息,完成添加后,新添知识产权。

| *知识产权名称 | 请输入 |  |
|---------|-----|--|
| * 类别    | 请选择 |  |
| * 授权日期  | 请输入 |  |
| * 授权号   | 请输入 |  |
| *获得方式   | 请选择 |  |

## 2. 搜索: 输入关键字后, 点击"搜索"可以查询到知识产权内容。

| 调         | 产权 > 专利                                      |                                                      |                     |                      |                                            |
|-----------|----------------------------------------------|------------------------------------------------------|---------------------|----------------------|--------------------------------------------|
| 明月        | 一权申报 专利 引                                    | 東成电路 新植物品种 软件著作权                                     |                     |                      |                                            |
| 在境        | 写前,请确认已经完成全1<br>注目中"知识产权申报"是申<br>奕、认真填报各项内容。 | 2基本资料、运营情况最繁任项内容的填写;<br>报要提交的内容,其他分栏中是知识产权率中内容,可以从其他 | 的行对已有的条目进行进程后进行批量添加 | ,对于未在其他分             | 栏显示的内容需要手工添加;                              |
|           | 关键字 青柏入                                      | 12.5                                                 |                     |                      |                                            |
| the state | 选 批量添加                                       |                                                      | -                   |                      |                                            |
|           | 申请号原始                                        | 中文标题                                                 | 专利权人                | 業別                   | 申请时间                                       |
| 1         | CN202010997125.1                             | 一种多孔样电极、其制备方法及包括其的样空电池                               |                     | 发明                   | 2020/09/21 00:00:00                        |
| 1         | CN202022157131,4                             | 一种多孔锌材料加工高精度定位模具                                     | 北京华业阳光新能源有限公司       | 实用新型                 | 2020/09/27 00:00:00                        |
|           | CN202022082002.3                             | 一种锌空电池                                               | 北京华业阳光新能原有限公司       | 实用新型                 | 2020/09/21 00:00:00                        |
|           | CN202022155250.6                             | 一种多孔锌材料加工用夹具                                         | 北京华业阳光新能源有限公司       | 实用新型                 | 2020/09/27 00:00:00                        |
| 1         | CN202121743154.1                             | 一种空气源热意的烟草烘干系统装置                                     | 北京华业阳光新能源有限公司       | 实用新型                 | 2021/07/29 00:00:00                        |
|           | abutan Jaun Mana a                           | State State Strengthere                              |                     | in the second second | and the second second                      |
|           | CN202121742865.7                             | 一种分体式空气源热泵                                           | 北京华业阳光新能源有限公司       | 实用新型                 | 2021/07/29 00:00:00                        |
|           | CN202121742865.7<br>CN202121211031.3         | 一种分体式空气漂热氛<br>一种适用于高海拔的热原系统                          | 北京华业阳光新能源有限公司       | 实用新型实用新型             | 2021/07/29 00:00:00<br>2021/06/01 00:00:00 |

3. 批量添加:选择知识产权内容,点击"批量添加"可以一次添加多条内容。

| 口识          | 产权 > 专利<br>产权申报 专利                                       | 具成电路 新植物品种 软件著作权                                     |                                                 |                      |                                                                   |
|-------------|----------------------------------------------------------|------------------------------------------------------|-------------------------------------------------|----------------------|-------------------------------------------------------------------|
| 田当南         | 真可前,请确认已经完成企业<br>同栏目中"知识产权甲报"是甲<br>四实、认真填报各项内容。          | 《基本资料、运营情况管索各项内害的填写;<br>报要提交的内容,其他分栏中想知识产权率中内容,可以从其他 | 的地对已有的来自进行选择后进行批量意加                             | ,对于未在其他分             | 世显示的内容需要手工资加                                                      |
|             | 关键字语输入。                                                  | 若支                                                   |                                                 |                      |                                                                   |
|             |                                                          |                                                      |                                                 |                      |                                                                   |
|             | 全选 挑星添加 🔨                                                |                                                      |                                                 |                      |                                                                   |
|             | 申请号原始                                                    | 中文标题                                                 | 专利权人                                            | 类别                   | 申请时间                                                              |
| 1           | CN202010997125.1                                         | 一种多孔锌电极、其制备方法及包括其的锌空电池                               |                                                 | 发明                   | 2020/09/21 00:00:00                                               |
| 1           | CN202022157131.4                                         | 一种多孔锌材料加工高精度定位模具                                     | 北京华业阳光新能源有限公司                                   | 实用新型                 | 2020/09/27 00:00:00                                               |
| 1           | CN202022082002.3                                         | 一种锌空电池                                               | 北京华业阳光新能源有限公司                                   | 实用新型                 | 2020/09/21 00:00;00                                               |
| - 1         | CN202022155250.6                                         | 一种多孔锌材料加工用夹具                                         | 北京华业阳光新能源有限公司                                   | 实用新型                 | 2020/09/27 00:00:00                                               |
| 1           |                                                          |                                                      |                                                 |                      |                                                                   |
| 1           | CN202121743154.1                                         | 一种空气源热乐的困草烘干系统装置                                     | 北京毕业阳光新能源有限公司                                   | 实用新型                 | 2021/07/29 00:00:00                                               |
|             | CN202121743154.1<br>CN202121742865.7                     | 一种空气源热源的烟草烘干系统装置<br>一种分体式空气源热源                       | 北京华业阳光新能源有限公司                                   | 实用新型<br>实用新型         | 2021/07/29 00:00:00 2021/07/29 00:00:00                           |
| 1<br>1<br>1 | CN202121743154.1<br>CN202121742865.7<br>CN202121211031.3 | 一种空气源热源的图率烘干系统装置<br>一种分体式空气源热源<br>一种适用于简单数的热质系统      | 北京毕业阳光新能源有限公司<br>北京毕业阳光新能源有限公司<br>北京学业阳光新能源有限公司 | 实用新型<br>实用新型<br>实用新型 | 2021/07/29 00:00:00<br>2021/07/29 00:00:00<br>2021/06/01 00:00:00 |

## (四)、研究开发活动

1. 申报数据

#### 研发活动

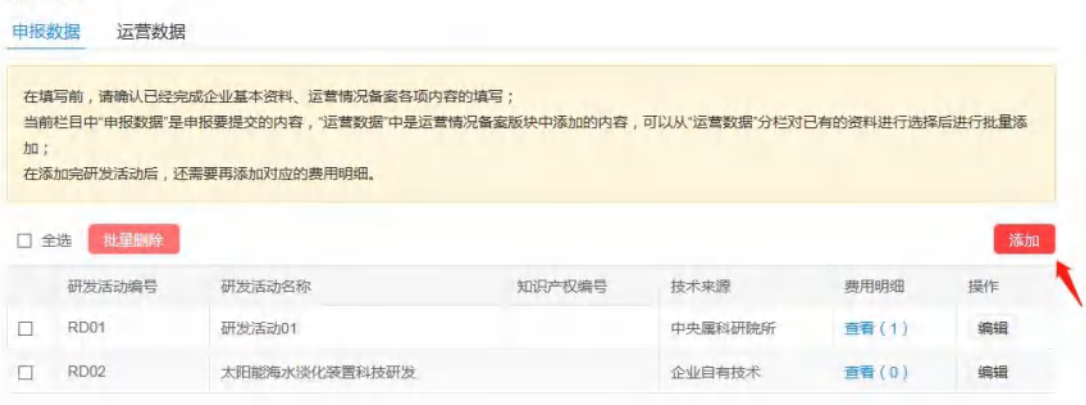

### (1) 添加:添加详细内容后,完成申报数据添加。

| * 技术领域                          | 请选择        | 请选择 |      | 请选择 |  |
|---------------------------------|------------|-----|------|-----|--|
| *研发活动名称                         | 清输入        |     |      |     |  |
| *项目开始时间                         | 2022-05-20 |     |      |     |  |
| *项目结束时间                         | 2022-06-19 |     |      |     |  |
| * 技术来源                          | 清选择        |     |      |     |  |
| 知识产权编号                          | 请选择        |     |      |     |  |
| *研发经费总预算                        | 请输入        |     | 万元   |     |  |
| <ul> <li>●研发経費近三年总支出</li> </ul> | 请逾入        |     | 万元   |     |  |
| 第一年支出                           | 请输入        |     | 万元   |     |  |
| 第二年支出                           | 请逾入        |     | চন্দ |     |  |
| 第三年支出                           | 清逾入        |     | 万元   |     |  |
| * 目的及组织实施方式                     | 请输入        | 1   |      |     |  |
|                                 |            |     |      |     |  |
| * 核心技术及创新点                      | 请输入        |     |      |     |  |
|                                 |            |     |      |     |  |
| * 取得的阶段性成果                      | 请输入        |     |      |     |  |
|                                 |            |     | 2    |     |  |

(2) 批量删除:选择申报数据,点击"批量删除"。每次可删除一条或多条。

研发活动

| 的资料进行选择后进行批量 |
|--------------|
|              |
|              |
|              |
|              |
|              |
| 费用明细 操作      |
| 查看(1) 编辑     |
|              |

### (3) 编辑:点击"编辑"可以对申报数据的详细内容进行编辑修改。

| 中国     | <b>山</b> 山<br>教壇 法营教捉                  |                                   |              |               |                |                       |
|--------|----------------------------------------|-----------------------------------|--------------|---------------|----------------|-----------------------|
| H-10X3 |                                        |                                   |              |               |                |                       |
| 在場     | 写前, 请确认已经完                             | 成企业基本资料、运营情况备案各项内容的               | 的填写;         |               |                |                       |
| 当前     | 时栏目中"申报数据"是明                           | 申报要提交的内容,"运营数据"中是运营情              | 况备室版块中添加的内容, | 可以从"运营数据"分栏对i | 已有的资料进行选择      | 后进行批量添                |
| . 기미 : |                                        |                                   |              |               |                |                       |
| 在涿     | 动完研发活动后,还                              | 需要再添加对应的费用明细。                     |              |               |                |                       |
| 在涿     | 动完研发活动后,还                              | 需要再添加对应的费用明细。                     |              |               |                |                       |
| 在添     | 动完研发活动后,还<br>2选 批星開除                   | 需要再添加对应的费用明细。                     |              |               |                | 添加                    |
| 在添     | 加完研发活动后,还<br>全选 批星開除<br>研发活动編号         | 需要再添加对应的费用明细。<br>研发活动名称           | 知识产权编号       | 技术来源          | 费用明细           | 添加                    |
|        | 动完研发活动后,还<br>主选 批量開除<br>研发活动编号<br>RD01 | 需要再添加对应的费用明细。<br>研发活动名称<br>研发活动01 | 知识产权编号       | 技术来源中央属科研院所   | 费用明细<br>查看 (1) | <b>添加</b><br>操作<br>编辑 |

### (4) 费用明细(查看):点击"查看"显示申报数据的详细费用情况。

| 研发混                  | 动                                         |                                                         |                            |               |              |        |
|----------------------|-------------------------------------------|---------------------------------------------------------|----------------------------|---------------|--------------|--------|
| 申报费                  | 如据 运营数据                                   |                                                         |                            |               |              |        |
| 在填<br>当前<br>加;<br>在添 | 写前,请确认已经完<br>栏目中"申报数据"是<br>时<br>加完研发活动后,还 | 成企业基本资料、运营情况备案各项<br>申报要提交的内容,"运营数据"中是过<br>需要再添加对应的费用明细。 | 际内容的填写;<br>云营情况备案版块中添加的内容, | 可以从"运营数据"分栏对码 | 己有的资料进行选择    | 后进行批量添 |
| □全                   | 选 北重删除                                    |                                                         |                            |               |              | 添加     |
|                      | 研发活动编号                                    | 研发活动名称                                                  | 知识产权编号                     | 技术来源          | 费用明细         | 操作     |
|                      | RD01                                      | 研发活动01                                                  |                            | 中央属科研院所       | 查看(1)        | 编辑     |
|                      | RD02                                      | 太阳能海水淡化装置科技研发                                           |                            | 企业自有技术        | <b>查看(0)</b> | 编辑     |

### ● 费用明细内容添加:

#### 

#### 研发费用明细 > 編輯

| * 所属活动          | 研发活动01 |    |
|-----------------|--------|----|
| * 年份            | 请选择    |    |
| * 内部研究开发费用总额    | 0      | 万万 |
| (内部)直接投入费用      | 0      | 万  |
| (内部)无形资产摊销费用    | 0      | 万  |
| 内部)装备调试费用与试验费用  | 0      | 万  |
| (内部)人员人工费用      | 0      | 万  |
| 内部) 折旧费用与长期待摊费用 | 0      | 万  |
| (内部)设计费用        | 0      | 万  |
| (内部)其他费用        | 0      | 万  |
| 委托外部研究开发费用      | 0      | 万  |
| (外部)境内的外部研发费用   | 0      | 万  |
| *企业填报人          | 清输入    |    |

费用明细内容删除:选择内容后,点击"批量删除"可以删除一条或多条内容。

研发费用明细

| 请各单位如实填报各项内容,要求文字<br>在提交前,需确认已经完成企业基本资 | 简洁,数据准确、详实;<br>料、运营情况备案各项内容的填 | 号.     |    |
|----------------------------------------|-------------------------------|--------|----|
| □ 全选 批星朋除                              |                               |        | 添加 |
| 所属活动                                   | 年份                            | 研发项目编号 | 操作 |
| □ 研发活动01                               | 2021                          | RD01   | 编辑 |

#### ● 费用明细内容编辑:对已经添加的费用明细内容进行编辑修改管理。

| 研发费用     | 目明细                                |                              |        |    |
|----------|------------------------------------|------------------------------|--------|----|
| 请各单位在提交前 | 立如实填报各项内容,要求文字简<br>前,需确认已经完成企业基本资料 | 洁,数据准确、详实;<br>。 运营情况备案各项内容的填 | ş.     |    |
| □ 全选     | 批星删除                               |                              |        | 添加 |
|          | 所属活动                               | 年份                           | 研发项目编号 | 操作 |
|          | 研发活动01                             | 2021                         | RD01   | 编辑 |

2. 运营数据:选择"运营数据"内容后,点击"批量添加"可以一次添加一条或 多条数据内容。

| ∋前 | 与前,请确认已经完成企<br>栏目中"甲报数据"是甲报 | 业基本资料、运营情况曾复各项内容的填写;<br>更是交的内容,"运营数据"中是运营情况曾复版块中添加的内容,可1 | 以从"运营数据"分栏对已有的资料进行选择后进行批 | 副源加:           |
|----|-----------------------------|----------------------------------------------------------|--------------------------|----------------|
| 5  | 加完研发活动后,还需要                 | 再添加对应的费用明细。                                              |                          |                |
| 1  | 选批显添加                       |                                                          |                          |                |
| 1  | 研发活动编号                      | 研发活动名称                                                   | 知识产权编号                   | 技术来源           |
| 1  | RD01                        | 双轴跟踪蝶式中温集热系统                                             | IP01, IP17, IP19         | 企业自有技术         |
| I  | RD02                        | 太阳崩海水淡化装置料按研发                                            | IP09, IP10, IP19         | 企业自有技术         |
| 1  | RD03                        | 大规模串联大阳能热水系统科技 研发                                        | IP02, IP16               | 企业自有技术         |
| 1  | RD04                        | 低铜盘地区专用大阳能热水器和技研发                                        | IP06 , IP07 , IP19       | 企业目有技术         |
|    | RD12                        | 新型伯环境温度空气源热泵热风机研发                                        | IP11, IP18               | 企业自有技术         |
|    |                             |                                                          | tends tends tends        | A IL MANAGE IN |

## (五)、研发费用明细

### 1. 添加:填入表格要求的详细内容,完成添加。

#### 研发费用明细

| 请各单位如实填报各项内容,要求文字简洁,数据准确、详实;<br>在提交前,需确认已经完成企业基本资料、运营情况备案各项内容的填写。 |        |      |        |    |  |  |
|-------------------------------------------------------------------|--------|------|--------|----|--|--|
| □ 全选                                                              | 批量的時   |      |        | 添加 |  |  |
|                                                                   | 所属活动   | 年份   | 研发项目编号 | 操作 |  |  |
|                                                                   | 研发活动01 | 2021 | RD01   | 编辑 |  |  |

#### 研发费用明细 > 编辑

| * 所属活动          | 研发活动01     |     |
|-----------------|------------|-----|
| * 年份            | 清选择        |     |
| * 内部研究开发费用总额    | 0          | 万元  |
| (内部)直接投入费用      | 0          | 万元  |
| (内部)无形资产摊销费用    | 0          | 万元  |
| (内部)装备调试费用与试验费用 | 0          | 万元  |
| (内部)人员人工费用      | 0          | 万元  |
| [内部]折旧费用与长期待摊费用 | 0          | 万元  |
| (内部)设计费用        | 0          | 万元  |
| (内部)其他费用        | 0          | 万元  |
| 委托外部研究开发费用      | 0          | 757 |
| (外部)境内的外部研发费用   | 0          | 757 |
| * 企业填报人         | 请输入        |     |
|                 | 2220 BE 23 |     |

2. 批量删除:选择内容后,点击"批量删除"可以删除一条或多条内容。

| 研发费        | 用明细                                          |                            |        |    |
|------------|----------------------------------------------|----------------------------|--------|----|
| 请各单<br>在提交 | 位如实填报各项内容,要求文字简)<br>前,需确认已经完成企业基本资料。<br>批型删除 | 吉,数据准确、详实;<br>运营情况备案各项内容的填 | 写.     | 添加 |
|            | 所属活动                                         | 年份                         | 研发项目编号 | 操作 |
|            | 研发活动01                                       | 2021                       | RD01   | 编辑 |

### 3. 编辑: 对已经添加的费用明细内容进行编辑修改管理。

| 研发费用         | 目明细                                |                             |        |      |
|--------------|------------------------------------|-----------------------------|--------|------|
| 请各单位<br>在提交前 | 立如实填报各项内容,要求文字简<br>前,需确认已经完成企业基本资料 | 洁,数据准确、详实;<br>、运营情况备案各项内容的填 | p,     |      |
| L ±22        | 加加美国的校长                            |                             |        | акли |
|              | 所属活动                               | 年份                          | 研发项目编号 | 操作   |
|              | 研发活动01                             | 2021                        | RD01   | 编辑   |

## (六)、产品服务

#### 1. 申报数据

(1) 添加:点击"添加"填写详细内容后,完成添加。

产品与服务

| E填写前,请确认已绘<br>前栏目中"申报数据<br>D。 | 圣完成企业基本资料、运营情况备家各项内容的填<br>"是申报要提交的内容,"运营数据"中是运营情况备 | 1写;<br>肾窯版块中添加的内容,可以 | 从"运营数据"分栏对已 | 的资料进 | 主行选择后 | 进行批量滚    |
|-------------------------------|----------------------------------------------------|----------------------|-------------|------|-------|----------|
| 全选 批早開除<br>产品图                | 名称                                                 | 織号                   | 知识产权编码      | 价格   | 类别    | 流加<br>操作 |
|                               | 产品服务01                                             | PS01                 |             | 0    | 专利    | 编辑       |
|                               | 自力排水式太阳能开水系统及其排                                    | 动箱 PS02              |             | 0    |       | 编辑       |

| 产品圈                          | ● 上feat        |                      |
|------------------------------|----------------|----------------------|
| * 产品 (服务)名称                  | 清输入            |                      |
| 英文名称                         | 请输入            |                      |
| * 技术领域                       | 请选择 👻 请选择      | - 请选择 -              |
| 涉及类别                         | 请选择            | -                    |
| * 技术来源                       | 请选择            | *                    |
| 价格                           | <b>清逾</b> λ    | (万元),价格为0时,前端显示"面议"。 |
| * 上年度销售收入                    | <b>谙</b> 逾λ    | (万元)                 |
| 产品级                          | HBT: FIUS Ø    | ✓ ※ Ⅲ ■ № つ で        |
| * 是否是主要产品()                  | 勝) 🔵 是 💿 否     |                      |
| 知识产                          | <b>汉编号</b> 请选择 |                      |
| * 关键技术及主要技                   | 特許示 请输入        |                      |
| * 与同类产品的竞                    | 争优势。 请输入…      | ~                    |
| * 知识产权获得情况及其<br>(服务)在技术上发挥的支 | 时产品 谓输入        |                      |

(2) 批量删除:选择"产品服务"的名称,点击"批量删除"可以同时删除一条或多条内容。

产品与服务

| 申报费            | 如据 运营数据                       |                                                  |                                                                                                    |             |        |       |       |
|----------------|-------------------------------|--------------------------------------------------|----------------------------------------------------------------------------------------------------|-------------|--------|-------|-------|
| 在填<br>当前<br>加。 | 写前,请确认已经完成企业<br>栏目中"申报数据"是申报要 | 2基本资料、运营情况备案各项内容的填写;<br>提交的内容,"运营数据"中是运营情况备案版块中添 | <b>加的内容</b> ,可以                                                                                                    | 从"运营数据"分栏对日 | 日有的资料) | 巴行选择后 | 进行批量添 |
| 1              | 法批判部除たる                       | 名称                                               | <b>日本</b><br>1000<br>日本<br>1000<br>日本<br>1000<br>日<br>日本<br>1000<br>日<br>日<br>日<br>日<br>日<br>日<br>日<br>日<br>日<br>日<br>日<br>日<br>日<br>日<br>日<br>日<br>日 | 知识产权编码      | 价格     | 类别    | 添加    |
|                |                               | 产品服务01                                           | PS01                                                                                                    |             | D      | 专利    | 编辑    |
|                |                               | 自力排水式太阳能开水系统及其排水箱                                | PS02                                                                                                    |             | 0      |       | 编辑    |

#### (3) 编辑:对已经添加的内容进行编辑修改的管理。

| "品与       | 服务           |                          |         |             |        |      |       |
|-----------|--------------|--------------------------|---------|-------------|--------|------|-------|
| 申报数       | 据 运营数据       |                          |         |             |        |      |       |
| 在填耳       | 清前,请确认已经完成企业 | 《基本资料、运营情况备室各项内容的填写;     |         |             |        |      |       |
| 当前村<br>加。 | 目中"申报数据"是申报要 | 提交的内容,"运营数据"中是运营情况备案版块中添 | 加的内容,可以 | 从"运营数据"分栏对日 | 已有的资料证 | 的选择后 | 进行批量漆 |
| 1 余;      | # ######     |                          |         |             |        |      | 5表hn  |
| 1 =       | 产品图          | 各称                       | 编号      | 知识产权编码      | 价楷     | 类别   | 操作    |
|           |              |                          |         |             |        |      |       |
|           |              |                          |         |             |        |      |       |
| 1         |              | 产品服务01                   | PS01    |             | U      | 专利   | 無相    |
|           |              |                          |         |             |        |      |       |
|           |              |                          |         |             |        |      |       |

2.运营数据

批量添加:选择"产品服务"内容,点击"批量添加"完成一条或多条内容的添加。

| 在填与前,请晚<br>当前栏目中"申报<br>加。 | 14. 已经完成企业基本资料、运营得力营营合坝内谷的渠与;<br>28数据"是申报要提交的内容,"运营数据"中是运营情况备室版块 | 中添加的内容,可以从"运营数据"分栏对已有的资料进行选择                   | 经后进行批 | 量添 |
|---------------------------|------------------------------------------------------------------|------------------------------------------------|-------|----|
| 〕全选 批調                    | 落加                                                               | 初归产权编码                                         | 价格    | 举引 |
|                           | 自力排水式太阳能开水系统及其排水箱                                                | IP02, IP05, IP06, IP07, IP13, IP14, IP15, IP17 | 0     |    |
| 1                         | 空气源热泵系统                                                          | IP01, IP16                                     | 0     |    |
| 1                         | 快启动型全玻璃热管真空太阳能集热管                                                | IP3, IP4, IP8, IP10, IP12                      | 0     |    |
| 1                         | 带有补热除霜控制回路的低环境温度空气源热泵热风机                                         | IP11, IP18                                     | 0     |    |
| 1                         | 新型承压紧凑直插式太阳能热水器                                                  | IP09、IP19                                      | 0     |    |

## (七)、科技成果转化

1. 添加:点击"添加"添加详细内容,完成科技成果转化内容的添加。

| 请各单位<br>在提交前 | 如实填报各项内容,要求文字简<br>1,需确认已经完成企业基本资料 | 訪洁,数据准确、详实;<br>4、运营情况备案各项内容的填写。 |     |    |    |
|--------------|-----------------------------------|---------------------------------|-----|----|----|
| 1 634        | 計量期除                              |                                 |     |    | 添加 |
| 土地           | 1-Limburg-                        |                                 |     |    |    |
| 1 ± 22       | 成果名称                              | 转化时间                            | 排序号 | 操作 | -  |

| * 成果名称 | 请输入  |         |
|--------|------|---------|
| *转化时间  | 2022 |         |
| * 成果类型 | 请选择  |         |
| * 成果来源 | 请选择  |         |
| * 转化结果 | 请选择  |         |
| * 转化形式 | 请选择  |         |
| 关联IP   | 请选择  |         |
| 关联RD   | 请选择  |         |
| 关联PS   | 请选择  |         |
| * 排序号  | 100  | 数值越大越靠前 |

2. 批量删除:选择"成果名称"后,点击"批量删除"。可删除一条或多条内容。

| 科技成果         | 转化                                        |                                |     |    |
|--------------|-------------------------------------------|--------------------------------|-----|----|
| 请各单位<br>在提交前 | 如实填报各项内容,要求文字指<br>1,需确认已经完成企业基本资料<br>批量删除 | 訪,数据准确、详实;<br>4、运营情况备案各项内容的填写。 |     | 液  |
|              | 成果名称                                      | 转化时间                           | 排序号 | 操作 |
|              | 成果名称                                      | 2022                           | 100 | 编辑 |

3. 编辑:点击"编辑"完成对已添加内容的编辑修改。

| 请各单位 | 如实填报各项内容,要求文字简  | 節洁,数据准确、详实;      |     |    |       |
|------|-----------------|------------------|-----|----|-------|
| 在提交前 | , 需确认已经完成企业基本资料 | 斗、运营情况备案各项内容的填写。 |     |    |       |
|      |                 |                  |     |    |       |
| 7 44 |                 |                  |     |    | 100 H |
| ] 全选 | 批量删除            |                  |     |    | 3     |
| ] 全选 | 批星殿除成果名称        | 转化时间             | 排序号 | 操作 | 添     |

## (八)、标准制定

1. 申报数据

(1) 添加:点击"添加"填写详细内容后,完成添加。

| デー<br>E携 | 单位如实填报各项内容<br>交前,需确认已经完成 | ,要求文字简洁,数据准确、详实<br>企业基本资料、运营情况备案各项P | ;<br>内容的填写。 |      |      |    |
|----------|--------------------------|-------------------------------------|-------------|------|------|----|
| 116      | <b>注选</b> 批型删除           |                                     |             |      |      | 添  |
|          | 标准名称                     |                                     | 标准级别        | 标准编号 | 参与方式 | 操作 |
| ]        | 标准制定01                   |                                     | 国家          | 001  | 主持   | 编辑 |
| 1        | 北方农村户用太阳的                | 能采暖系统技术条件                           | 行业          |      | 参与   | 编辑 |
|          | *标准名称                    | 请输入                                 |             |      |      |    |
|          | * 标准编号                   | 请输入                                 |             |      |      |    |
|          | *标准级别                    | 请选择                                 |             |      |      |    |
|          |                          |                                     |             |      |      |    |

(2) 批量删除:选择申报数据内容,点击"批量删除"可以删除一条或多条申报数据。

标准制定

| 申报费      | 如据 运营数据                                                 |             |      |      |    |
|----------|---------------------------------------------------------|-------------|------|------|----|
| 请各<br>在提 | 单位如实填报各项内容,要求文字简洁,数据准确、详实<br>交前,需确认已经完成企业基本资料、运营情况备案各项P | ;<br>内容的填写。 |      |      |    |
| □ 全      | 选 批量删除                                                  |             |      |      | 添加 |
|          | 标准名称                                                    | 标准级别        | 标准编号 | 参与方式 | 操作 |
|          | 标准制定01                                                  | 国家          | 001  | 主持   | 编辑 |
|          | 北方农村户用太阳能采暖系统技术条件                                       | 行业          |      | 参与   | 编辑 |

(3) 编辑:点击"编辑"可以对已经添加的申报数据进行编辑修改。

| 申报数据 运营数据                                                                      |      |    |
|--------------------------------------------------------------------------------|------|----|
|                                                                                |      |    |
| 请各单位如实填报各项内容,要求文字简洁,数据准确、详实;<br>在提交前,需确认已经完成企业基本资料、运营情况备案各项内容的填写。<br>□ 全选 批星照除 |      | 添加 |
| 标准名称 标准编号                                                                      | 参与方式 | 操作 |
| □ 标准制定01 国家 001                                                                | 主持   | 编辑 |
| □ 北方农村户用太阳能采暖系统技术条件 行业                                                         | 参与   | 编辑 |

#### 2.运营数据

批量删除:选择"标准名称"点"批量添加"可以添加一条或多条内容。

| 示/佳情 | 別定 牧据 运营数据                                               |       |                |      |
|------|----------------------------------------------------------|-------|----------------|------|
|      |                                                          |       |                |      |
| 请各在提 | 单位如实填报各项内容,要求文字简洁,数据准确、详实;<br>交前,需确认已经完成企业基本资料、运营情况备案各项内 | 容的填写。 |                |      |
|      |                                                          |       |                |      |
| 山全   | ·洒 批里添加                                                  |       |                |      |
|      | 标准名称                                                     | 标准级别  | 标准编号           | 参与方式 |
|      | 北方农村户用太阳能采暖系统技术条件                                        | 行业    | NB/T101502019  | 参与   |
|      | 平板型太阳能集热器技术规范                                            | 行业    | NB/T34064-2018 | 参与   |
|      | 家用太阳能热水系统测试方法                                            | 行业    | NB/T34061-2018 | 参与   |
|      | 中温太阳能集热器                                                 | 行业    | NB/T34045-2017 | 参与   |
|      | 家用太阳能热水系统售后服务规范                                          | 行业    | NB/ T340322016 | 参与   |

## (九)、上传资料

1. 添加:点击"添加",选择类别后,上传文件。

#### 上传资料

| 资料文件只<br>资料文件要<br>1、证明材料<br>2、只支持制 | 为高新企业预申报使用,实际申报需要<br>求:<br>料扫描上传。<br>E加密PDF格式的文件上传。 | 更按要求重新上传。 |    |    |
|------------------------------------|-----------------------------------------------------|-----------|----|----|
| 3、单个文件<br>□ 全选                     | +大小不要超过2M。<br>批星圈除                                  |           |    | 添加 |
|                                    | 资料名称                                                | 类别        | 操作 | 1  |
|                                    | 19.JPG                                              | 营业执照      | 编辑 |    |

| 附件类别 | 请选择    | * |
|------|--------|---|
| 附件   | 中报证明材料 |   |

2. 批量删除:选择"文件"后,点击"批量删除"可以同时删除一条或多条已上传的文件。

| 资料文件  | 只为高新企业预申报使用,实际申报需 | 要按要求重新上传。 |    |        |
|-------|-------------------|-----------|----|--------|
| 资料文件  | 要求:               |           |    |        |
| 1、证明权 | 料扫描上传。            |           |    |        |
| 2、只支持 | 非加密PDF格式的文件上传。    |           |    |        |
| 3、单个文 | 件大小不要超过2M。        |           |    |        |
|       |                   |           |    |        |
|       |                   |           |    |        |
| - +#  | 91-030000         |           |    | Stelle |
| ] 全选  | 批型删除              |           |    | 添加     |
| 〕全选   | 批理删除              | 类别        | 擾作 | 添加     |
| ] 全选  | 批型開除              | 类别        | 操作 | 漆加     |

3. 编辑:点击"编辑"对已经添加的内容,进行编辑修改。

| 资料文件要<br>1、证明材<br>2、只支持 | 现求:<br>料扫描上传。<br>非加密PDF格式的文件上传。 |    |    |    |
|-------------------------|---------------------------------|----|----|----|
| 3、单个文                   | 件大小不要超过2M。                      |    |    |    |
| 一会选                     | 批理删除                            |    | 1  | 添加 |
| T THEN                  |                                 |    |    |    |
|                         | 资料名称                            | 类别 | 操作 |    |